# Konfigurieren Sie NE mit ONS 15454 4.5.x oder früher, um CTM 5.x oder höher zu entsprechen.

#### Inhalt

Einführung Voraussetzungen Anforderungen Verwendete Komponenten Konventionen Hintergrundinformationen Probleme Lösung Überprüfung Zugehörige Informationen

# **Einführung**

In diesem Dokument wird beschrieben, wie Netzwerkelement (NE) mit ONS 15454 4.5.x oder einer früheren Version konfiguriert wird. Die NE-Konfiguration ermöglicht es Cisco Transport Manager (CTM) Version 5.x und höher, das Gateway Network Element (GNE) und die Endpunkt-NE-Beziehung zu erkennen, die zuvor in Versionen vor CTM 5.x konfiguriert wurde.

## Voraussetzungen

#### Anforderungen

Cisco empfiehlt, dass Sie über Kenntnisse in folgenden Bereichen verfügen:

- Cisco ONS 15454
- CTM

#### Verwendete Komponenten

Die Informationen in diesem Dokument basierend auf folgenden Software- und Hardware-Versionen:

- Cisco ONS 15454, Version 4.5.x und frühere Version
- CTM Version 5.x oder höher

Die Informationen in diesem Dokument beziehen sich auf Geräte in einer speziell eingerichteten Testumgebung. Alle Geräte, die in diesem Dokument benutzt wurden, begannen mit einer gelöschten (Nichterfüllungs) Konfiguration. Wenn Ihr Netz Live ist, überprüfen Sie, ob Sie die mögliche Auswirkung jedes möglichen Befehls verstehen.

#### **Konventionen**

Weitere Informationen zu Dokumentkonventionen finden Sie unter <u>Cisco Technical Tips</u> <u>Conventions (Technische Tipps von Cisco zu Konventionen).</u>

#### **Hintergrundinformationen**

Cisco hat die Art und Weise geändert, in der CTM die GNE- und Endpunkt-NE-Beziehung in CTM 5.x und höher anerkennt.

In Versionen vor CTM 5.x konfigurieren Benutzer GNE und Endpunkt-NE manuell auf Basis der Netzwerktopologie, unabhängig von den Proxyeinstellungen in den CTC-basierten NEs.

In CTM 5.x und höher ist die Möglichkeit zur manuellen Konfiguration von GNE und Endpunkt-NE nicht mehr verfügbar. CTM wählt das GNE automatisch anhand der GNE-Proxy-Einstellungen auf dem NE aus. Diese drei neuen Klassifizierungen des NE-Status existieren jetzt in CTM:

- Gateway Network Element (GNE)
- Externes Netzwerkelement (ENE)
- LAN Connected Element (LNE)

In CTM 5.0 besitzt jedes NE, für das Sie den Proxy nicht aktiviert haben, das Label LNE, selbst wenn das NE keine physische LAN-Verbindung hat. Das System betrachtet alle NEs mit aktiviertem Proxy als GNE, was insbesondere für NEs in Versionen vor CTC 4.5.x gilt, ohne dass eine zusätzliche Endpunkt-NE-Einstellungsoption besteht.

#### **Probleme**

Wenn Sie versuchen, CTM 5.x oder eine spätere Version von CTC 4.5.x oder früher zu aktualisieren oder zu ergänzen, treten folgende Probleme auf:

- 1. Für NEs werden in CTM falsche Etiketten in Bezug auf GNE, LNE und ENE angezeigt.
- CTM kann einige Zustände der NEs nicht erkennen. Beispielsweise ist das Kommunikationsstatuslabel nicht verfügbar, d. h. CTM kann keine Verbindung zu den NEs herstellen.

## **Lösung**

Gehen Sie wie folgt vor, um diese Probleme zu beheben:

**Hinweis:** Stellen Sie sicher, dass Sie dieses Verfahren zuerst in einem kleinen Ring in Ihrem Netzwerk testen. Wenn das Ergebnis zufriedenstellend ist, können Sie das Verfahren auf den Rest Ihres Netzwerks anwenden.

 Aktivieren Sie den Proxy f
ür das GNE. F
ühren Sie diese Schritte aus:Melden Sie sich beim CTC an.Klicken Sie auf Provisioning > Network > General.Aktivieren Sie das Kontrollkästchen Proxy aktivieren im Abschnitt Gateway-Einstellungen (siehe Pfeil A in

#### Abbildung 1: Gateway-Netzwerkelementeinstellungen

| Alarms Conditions | s History Circuits Provisioning Inventory Maintenance                                    |
|-------------------|------------------------------------------------------------------------------------------|
| General           | General Static Routing OSPF RIP                                                          |
| Ether Bridge      |                                                                                          |
| Network           | IP Address: 10.89.238.77 🔲 Suppress CTC IP Display LCD IP Setting: Allow Configuration 💌 |
| Protection        | Default Router: 10.89.238.1                                                              |
| BLSR              |                                                                                          |
| Security          | MAC Address: 00-10-cf-d2-6f-72 Net/Subnet Mask Length: 24 🚔 Mask: 255.255.255.0          |
| SNMP              | TCC CORBA (IIOP) Listener Port                                                           |
| DCC/GCC           | Default - TCC Fixed                                                                      |
| Timing            |                                                                                          |
| Alarm Behavior    | C Standard Constant (683)                                                                |
| Defaults          |                                                                                          |
| UCP               | O Other Constant: Enable Firewall                                                        |
|                   |                                                                                          |

2. Legen Sie die Standardroute für jedes Endpunkt-NE auf 0.0.0.0 fest, und aktivieren Sie diese Einstellungen:ProxyNur Craft-ZugangFirewall**Hinweis:** Sie müssen alle drei Optionen aktivieren, damit CTM volle Transparenz für alle Knoten im Ring bietet.Führen Sie diese Schritte aus:Melden Sie sich beim CTC an.Klicken Sie auf **Provisioning > Network >** General.Abbildung 2: Endpunkt-Netzwerkelementeinstellungen

Alarms Conditions History Circuits Provisioning Inventory Maintenance

| General        | General Static Routing OSPF RIP                                                           |
|----------------|-------------------------------------------------------------------------------------------|
| Ether Bridge   |                                                                                           |
| Network        | IP Address: 10.89.238.241 🔽 Suppress CTC IP Display LCD IP Setting: Allow Configuration 💌 |
| Protection     | Default Pouter: 10.90.239.1                                                               |
| BLSR           |                                                                                           |
| Security       | MAC Address: 00-10-cf-d2-6f-72 Net/Subnet Mask Length: 24 🚽 Mask: 255.255.255.0           |
| SNMP           | CTCC CORBA (IIOP) Listener Port                                                           |
| DCC/GCC        |                                                                                           |
| Timing         | Seladit + recentived A → Enable Proxy with Port 1080                                      |
| Alarm Behavior | O Standard Constant (683)                                                                 |
| Defaults       |                                                                                           |
| UCP            | O Other Constant: C → Enable Firewall                                                     |
|                |                                                                                           |

Aktivieren Sie das Kontrollkästchen **Proxy aktivieren** (siehe Pfeil A in <u>Abbildung 2</u>).Aktivieren Sie das Kontrollkästchen **Nur** Craft-**Zugang** (siehe Pfeil B in <u>Abbildung 2</u>).Aktivieren Sie das Kontrollkästchen **Firewall aktivieren** (siehe Pfeil C in <u>Abbildung 2</u>).Geben Sie 0.0.0.0 in das Feld Default Router (Standard-Router) ein, um 0.0.0.0 als IP-Adresse des Standardrouters festzulegen (siehe Pfeil D in <u>Abbildung 2</u>).**Hinweis:** Ihre Außendiensttechniker haben über CTC immer noch volle Einblicke in den Ring, wenn sie über die TCC2 Ethernet-Schnittstelle eine direkte Verbindung zu den NEs herstellen. Stellen Sie sicher, dass der Test diesen Aspekt vor der netzwerkweiten Einführung des Verfahrens abdeckt.

## <u>Überprüfung</u>

Die CTM-Domäne zeigt die GNE-ENE-Konfiguration auf Basis der Einstellungen auf dem NE:

• 10.89.238.77 (Kaiserpalast .77) wird als GNE angezeigt (siehe Pfeil A in <u>Abbildung 3</u>). Ein grünes Häkchen weist darauf hin, dass Imperial Palace 0,77 das GNE ist.

• 10.89.238.241 (Kaiserpalast .241) wird als ENE angezeigt (siehe Pfeil B in <u>Abbildung 3</u>). Ein grünes Häkchen bedeutet, dass Imperial Palace .241 ein ENE ist.

#### Abbildung 3: CTM

| 🚯 Cisco Transport Manager - Domain Explorer - ctmadmin (SuperUser) on 10.89.238.178 📃 🗖 🔀                                                                                                    |                                                                                                    |                                                                                                    |  |  |  |  |
|----------------------------------------------------------------------------------------------------|----------------------------------------------------------------------------------------------------|----------------------------------------------------------------------------------------------------|--|--|--|--|
| File Edit Fault Performance Configuration Administrat                                                                                                    | ion <u>W</u> indow <u>H</u> elp                                                                                            |                                                                                                    |  |  |  |  |
| 第 로 말 말 認 # ♥ □ 3                                                                                                    |                                                                                                    |                                                                                                    |  |  |  |  |
| Comparison     Comparison                 | Status Identification Ad<br>NE ID:<br>Description:<br>NE Model:<br>Active IP Address:<br>SNMP Community String:<br>GNE ID: | Network Element Properties  Idress NE Authentication Imperial Palace .79  Cisco ONS 15454 10.89.238.77  public Imperial Palace .77 |  |  |  |  |
| <ul> <li>Image: Second second se</li></ul> | Subnetwork ID:<br>Network Partition ID:                                                                                    | Subnetwork-00000016<br>Network Partition 01                                                                                        |  |  |  |  |

# Zugehörige Informationen

• Technischer Support und Dokumentation für Cisco Systeme